## **Camera Intro**

| Turn on cumputer                                                                                    |
|----------------------------------------------------------------------------------------------------|
| Sign in to computer                                                                                 |
| Plug in and turn on camera                                                                          |
| Go to Camera Photo Drive Shortcut                                                                   |
| click on Select All                                                                                 |
| click and hold left click in the middle of the folder and drag it into the Photos to import folder. |
| then look at the photos                                                                             |
| then go to face book                                                                                |
| click on what is on your mine,judy                                                                  |
| click on Photo/Video                                                                                |
| go to left corner right next to the 1st picture and drag untill all is in blue                      |
| then click open                                                                                     |
| then type something like Family                                                                     |
| then hit post. (ONLY IF THEY ARE NEW PHOTOS NOT OLD ONES FOR PRACTICE)                              |